# **User Manual**

### Login, Sign Up and Forgot Password

| 18:41 💮 💭               | 18:41 💼 🙃                       | 18:41 💼 🖘 🖘              |
|-------------------------|---------------------------------|--------------------------|
| Sheef F                 | ON THE<br>SHELF                 |                          |
| Giris Yap               | Yeni Hesap Oluştur              | ON THE<br>SHELF          |
| eniš tak                |                                 | Sifrevi Sıfırla          |
| Email                   | İsim                            | şincyronna               |
| Şifre 💿                 | Email                           | Email                    |
| Giriş Yap               | Şifre                           | Sıfırla                  |
| Şifreni mi unuttun?     | Hesap Oluştur                   | Hesabınız yok mu? Kaydol |
| Üye değil misin? Üye ol | Hesabın zaten var mı? Giriş yap |                          |
|                         |                                 |                          |
|                         |                                 |                          |
|                         |                                 |                          |

#### Login Screen:

- Enter your registered email and password, then tap "Giriş yap" to access your account.
- If you don't have an account, tap "Üye ol" below the login button.

#### Sign Up Screen:

- Fill in your name, email address, and a secure password. Tap "Üye ol" to create your account.
- If you already have an account, tap "Giriş Yap" to return to the previous screen.

#### Forgot Password Screen:

- If you've forgotten your password, tap "Forgot Password" on the Login screen.
- Enter your email address and follow the instructions sent to your inbox to reset your password.

| 20:21                         | 18:48                       | 20:21                                                                                    |
|-------------------------------|-----------------------------|------------------------------------------------------------------------------------------|
|                               | <                           | <                                                                                        |
|                               |                             |                                                                                          |
|                               |                             |                                                                                          |
|                               |                             |                                                                                          |
| ON THE SHELF Ailenizin İsmini | Ailenizin İsmini            | Katılmak İstediğiniz Aile<br>için Davet Kodunu Giriniz                                   |
|                               | Giriniz                     |                                                                                          |
| Var olan aileye gir           | Aile İsmi<br>Aileyi Oluştur | Bir aileye katılmak için o aileden<br>birinin paylaştığı davet kodunu<br>buraya giriniz. |
|                               |                             | Katıl                                                                                    |
|                               |                             |                                                                                          |
|                               |                             |                                                                                          |
|                               |                             |                                                                                          |
|                               |                             |                                                                                          |

#### Household Setup – Create or Join

After signing up or logging in for the first time, you'll be asked to set up your household.

You can choose to either:

#### Create a New Household:

• Enter a household name and tap "Aileyi oluştur".

#### Join an Existing Household:

- Enter the Household Invitation Code generated by an existing member and tap "Katıl".
- Once you create or join a household, you'll be taken to the Home Page created for that household.

### Home Page Overview

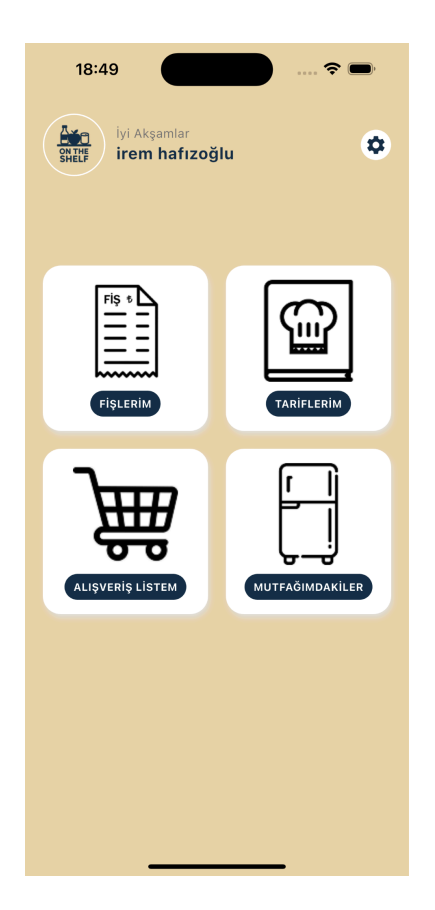

The Home Page includes four main sections that are accessible via the buttons.

- Fişlerim (My Receipts): View and manage your scanned or uploaded grocery receipts.
- **Tariflerim (My Recipes)**: Browse and save recipes based on your allergies and available ingredients.
- Alışveriş Listem (My Shopping List): View and edit your shopping list.

• **Mutfağımdakiler (My Pantry)**: View and manage the items currently in your kitchen.

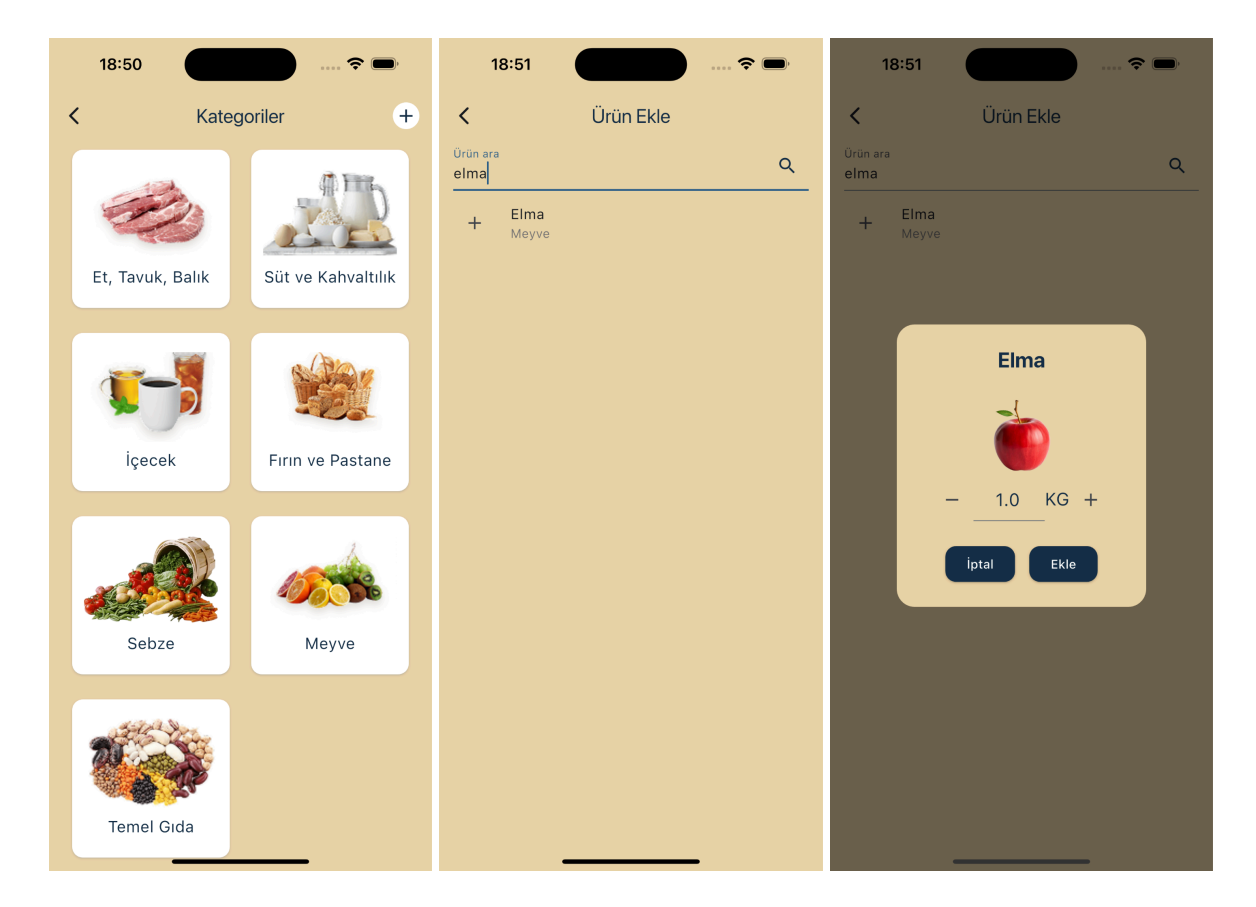

### Managing Your Pantry (Mutfağımdakiler)

- Tap "Mutfağımdakiler" to access your pantry.
- This page displays your pantry items, organized into 7 categories for easy browsing.
- To add a new item, tap the "+" (plus) button at the top-right corner of the screen.
  - In the search bar, type the name of the item you want to add.
  - Once you find the item, tap the "+" button next to its name.
  - Enter the quantity of the item in the pop-up window.
  - Tap "Ekle" (Add) to confirm.
- You can then go back and open the relevant category to see the item listed with the quantity you entered.

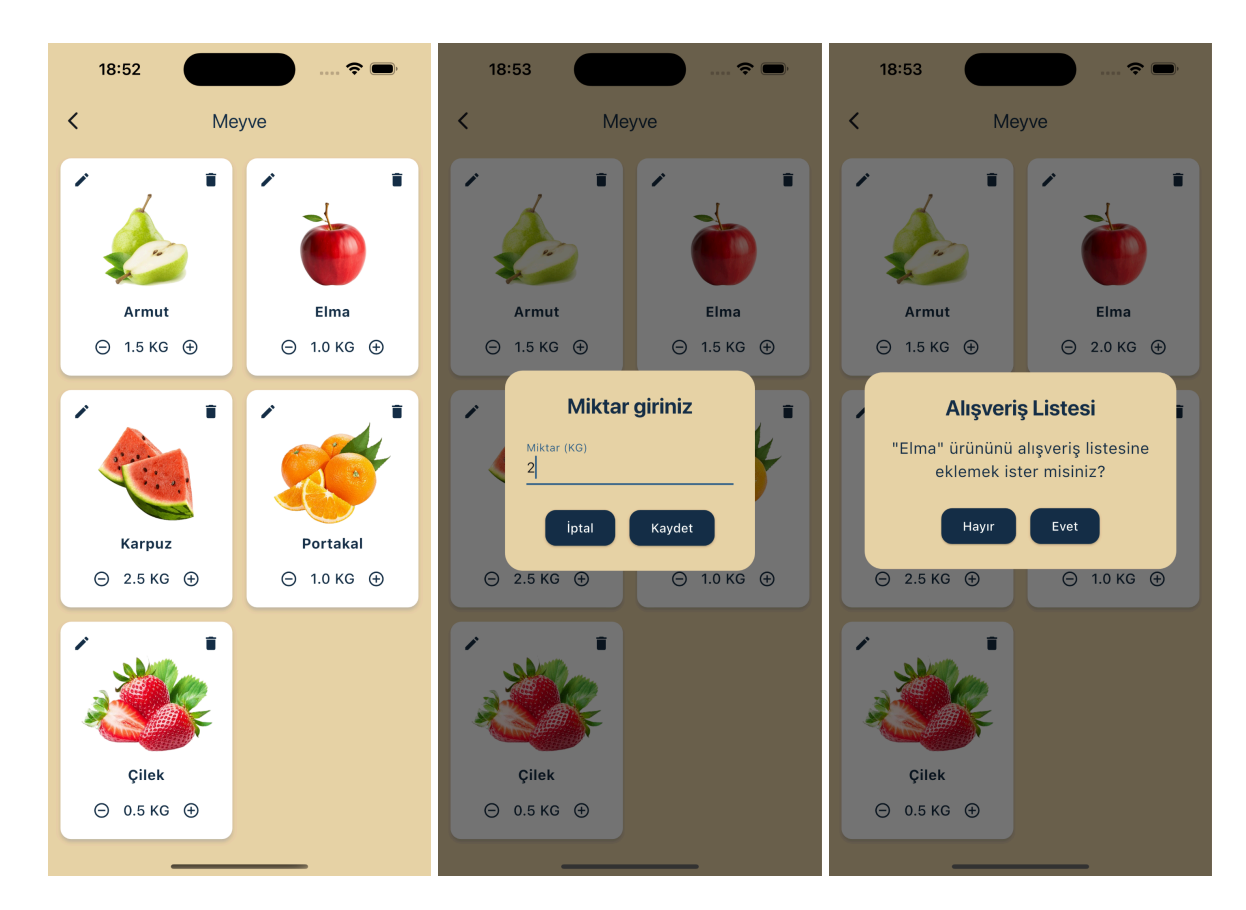

### Viewing and Editing Items in a Category

- When you tap on a specific category in your pantry, you'll see a list of all items stored under that category.
- From this screen, you can update item quantities in two ways:
  - Tap the "+" or "-" buttons below each item to increase or decrease the quantity.
  - Tap the edit icon at the top-right corner to enter a new quantity manually.
- To remove an item from your pantry, tap the trash/delete icon located at the top-right corner of the item card.
- A prompt will appear asking if you'd like to add the deleted item to your shopping list:
  - Tap "Evet" (Yes) to send the item to your Shopping List before it's deleted from the pantry.
  - Tap "İptal" (Cancel) if you do not want to add it to the Shopping List the item will still be removed from your pantry.

## Using the Shopping List (Alışveriş Listem)

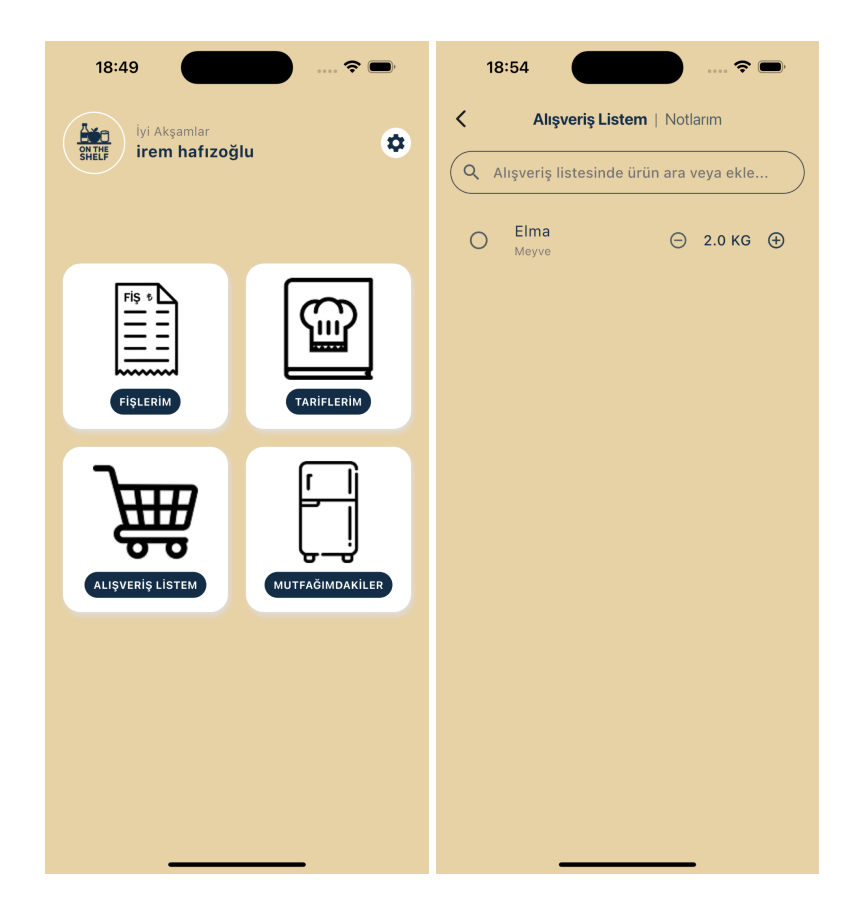

- When you return to the Home Page and tap "Alışveriş Listem", you'll see your current shopping list.
  - If you previously chose "Yes" when deleting a pantry item, it will now appear here.

## Adding and Managing Products

| 18:54                | 🗢 🗩     | 18:54           | 4                           | <b>?</b> ■' | 1 | 8:56                                     | 🗢 🗩                 |
|----------------------|---------|-----------------|-----------------------------|-------------|---|------------------------------------------|---------------------|
| Alışveriş Listem   N | otlarım | <               | Alışveriş Listem   Notlarım |             | < | Alışveriş Liste                          | <b>m</b>   Notlarım |
| Q süt                | ×       | Q süt           |                             | ×           | Q | Alışveriş listesinde ü                   | irün ara veya ekle  |
| Sütlü İçecek<br>L    | 岸       | Sütlü İçed<br>L | cek                         | 岸           | 0 | <b>Tavuk Pirzola</b><br>Et, Tavuk, Balık | ⊝ 2.0 КС ⊕          |
| Süt Tozu<br>KG       | 岸       | Süt Tozu<br>KG  |                             | 岸           | 0 | <b>Elma</b><br>Meyve                     | ⊝ 2.0 КС ⊕          |
| Laktozsuz Süt<br>∟   | 岸       | Laktozsu<br>L   | z Süt                       | Ä           | 0 | Maydanoz<br>Sebze                        |                     |
| Bitkisel Süt<br>⊾    | 溁       | Bitkise<br>L    | 1.5 L                       | 岸           | 0 | <b>Labne</b><br>Süt ve Kahvaltılık       | ⊝ 0.5 кс ⊕          |
| Süt<br>L             | 岽       | Süt<br>L        | İptal Ekle                  | 浡           | 0 | <b>Süt</b><br>Süt ve Kahvaltılık         | ⊖ 1L ⊕              |
|                      |         |                 |                             |             | 0 | Fasulye<br>Temel Gida                    | ⊝ 3.0 КС ⊕          |
|                      |         |                 |                             |             | 0 | <b>Soğuk Çay</b><br>İçecek               | ⊖ 1L ⊕              |
|                      |         |                 |                             |             |   |                                          |                     |
|                      |         |                 |                             |             |   |                                          |                     |
|                      | _       |                 |                             |             |   |                                          |                     |

- To add a new product, tap on the search bar at the top of the screen and type the name of the item.
- When it appears in the results, tap the shopping basket icon on the right side.
- Enter the quantity and tap to confirm.
- You can update quantities in two ways:
  - Use the "+" and "-" buttons below each item.
  - Tap on the item itself to manually enter the desired quantity.

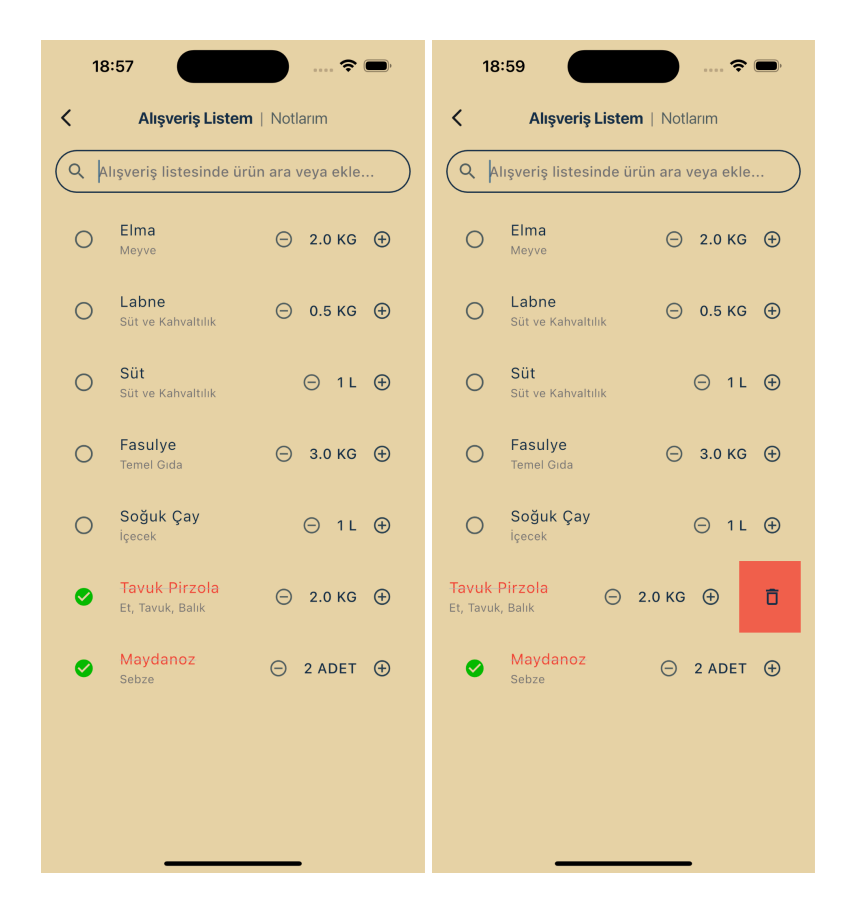

- To mark an item as purchased, tap the empty circle to the left of the product.
  - The item will be crossed out and moved to the bottom of the list.
  - This helps prioritize items that still need to be bought.
- To permanently delete an item from the list, simply swipe left on the item.

## Notes Section (Notlarım)

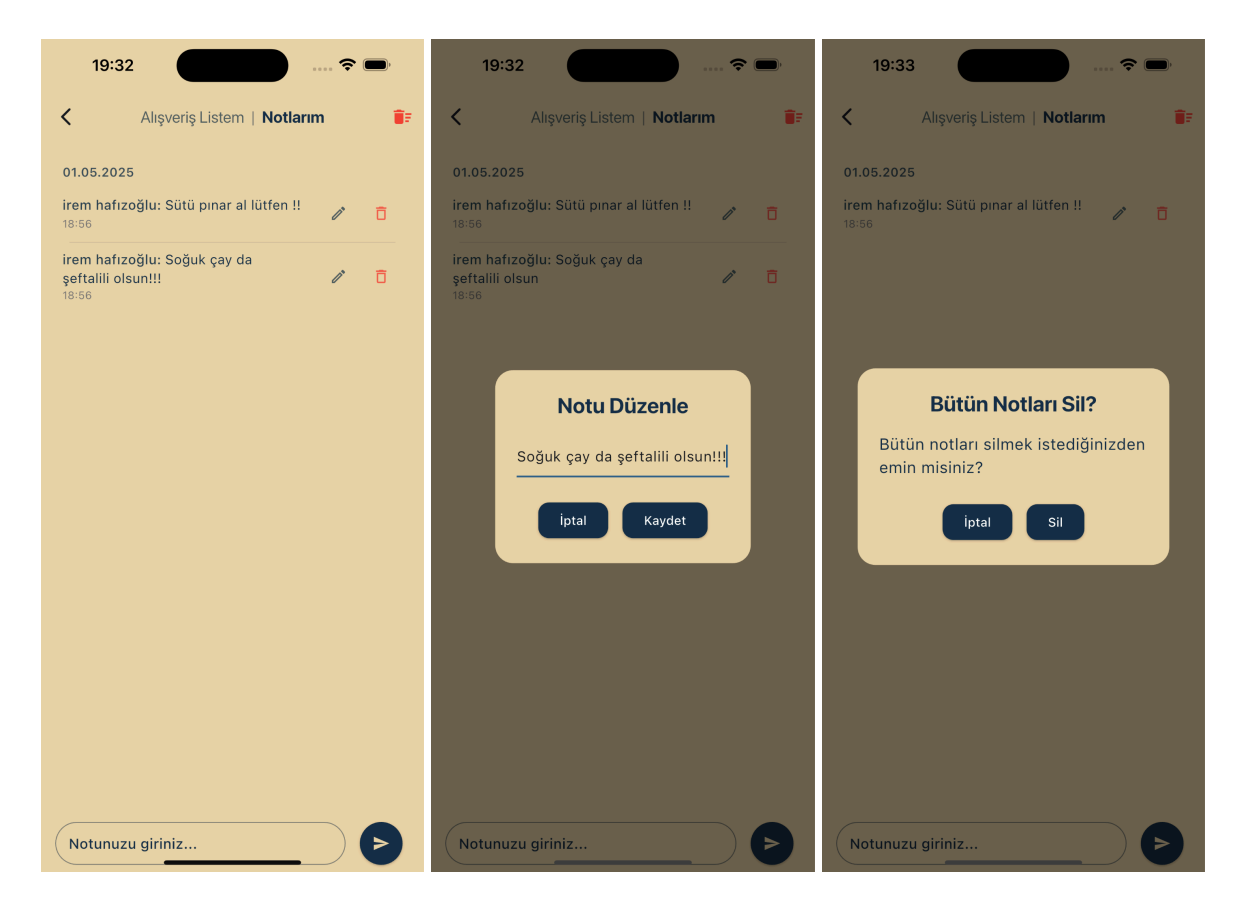

- At the top of the Alışveriş Listem page, you'll see two tabs: "Alışveriş Listem" | "Notlarım"
- Tap "Notlarim" to switch to the notes section, where you and other household members can leave notes for everyone in the household to see.
- To add a note, type your message in the input field and submit it.

You can edit your own notes after posting them by:

- Tapping the edit icon on the left side of the note.
- A pop-up will appear where you can update your text.
- Confirm the changes to save your edited note.
- To delete your own note, tap the trash icon on the right side of the note. This will remove the note from the shared list.
- If you've completed your shopping and want to clear all notes at once, tap the trash icon at the top-right corner of the page.
- A confirmation will appear before deleting to prevent accidental removal of all notes.

## **Recipes Section (Tariflerim)**

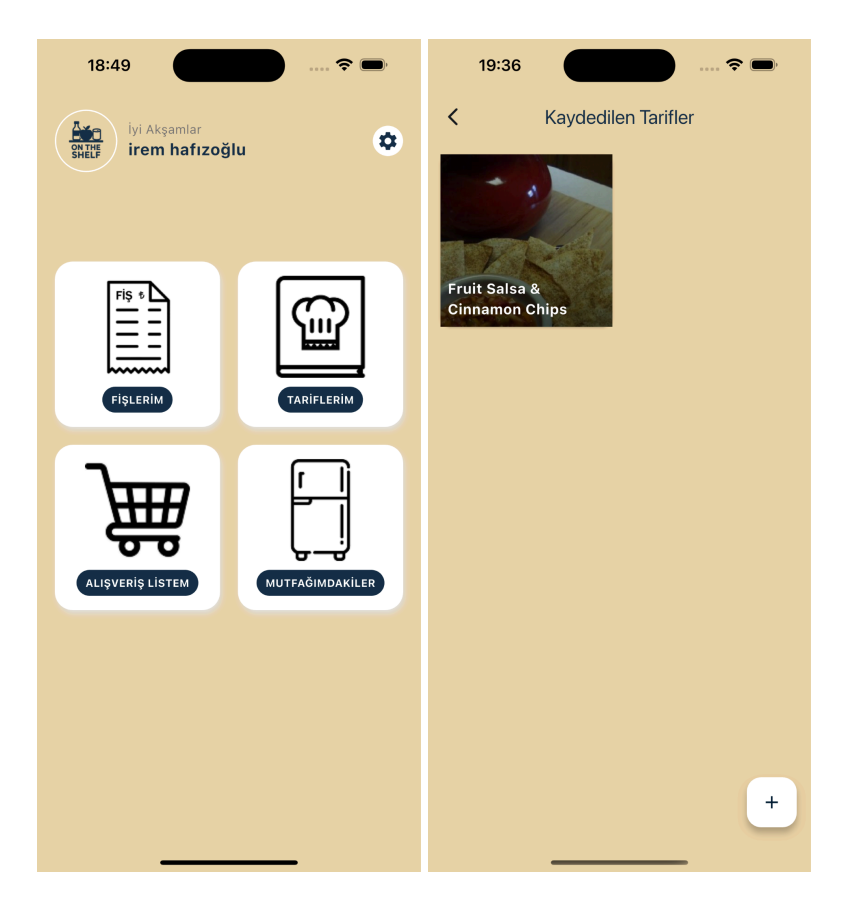

- From the Home Page, tap "Tariflerim" to access your saved recipes.
- Here, you can browse through the recipes you've previously saved and view their instructions at any time.

### **Generating New Recipes**

| 19:35 💮 📖 🕈 🗩     | 19:35 💼           |
|-------------------|-------------------|
| < Tarif Oluşturma | K Tarif Oluşturma |
| irem hafızoğlu    | irem hafızoğlu    |
|                   | ANA YEMEK         |
|                   | YAN YEMEK         |
|                   | TATLI             |
|                   | MEZE              |
|                   | SALATA            |
|                   | ЕКМЕК             |
|                   | KAHVALTI          |
|                   | ÇORBA             |
|                   | ісесек            |
|                   | SOS               |
|                   | MARİNASYON        |
| Yemek Türü        | ATIŞTIRMALIK      |
| ANA YEMEK         | ARA ÖĞÜN          |
| Tarif Olyestur    | іçкі              |
|                   |                   |

- To create new recipe suggestions, tap the "+" (plus) button at the bottom-right corner of the screen.
- You'll be asked to select the household members you're cooking for.
  - The app will take each selected member's allergies into account while generating recipe suggestions.
- Then, choose the meal type, such as "Ana Yemek" (Main Course) or "Tatlı" (Dessert).

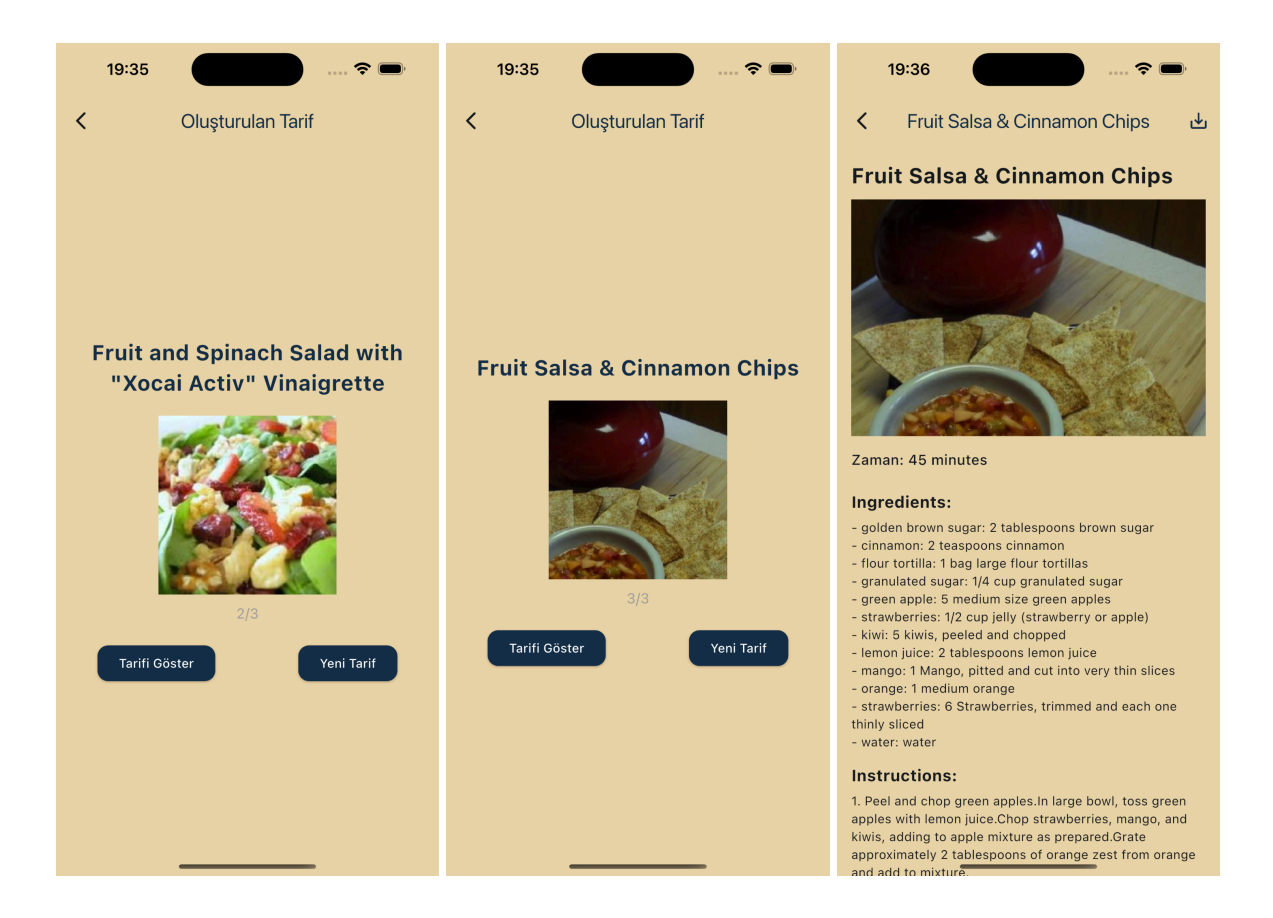

- The app will generate 3 recipe suggestions based on your selections.
- Tap on any recipe to view its detailed instructions and ingredients.
- If you like a recipe, tap the save icon at the top-right corner to add it to your saved list in Tariflerim.

### Receipts Section (Fişlerim)

| 18:49 穼 📼                      | 19:34 💮 📖 🗢 🗩              | 19:34 💮 📖 🕈 📼                                                        |
|--------------------------------|----------------------------|----------------------------------------------------------------------|
| iyi Akşamlar<br>İrem hafızoğlu | Fişlerim                   | < Yeni Fiş Tara                                                      |
|                                |                            |                                                                      |
| ALISVERIS LISTEM               | Henüz kaydedilmiş fiş yok. | Fiş tarama yöntemi seçin: <ul> <li>Kamera</li> <li>Galeri</li> </ul> |
|                                |                            |                                                                      |
|                                |                            |                                                                      |

- From the Home Page, tap "Fişlerim" to view your saved receipts.
- To scan a new receipt, tap the "+" (plus) button at the bottom-right corner of the screen.
- You will be given two options:
  - Camera : Use your device's camera to scan a physical receipt.
  - Gallery : Choose an existing receipt photo from your gallery.
- Once you select a receipt, the app will use OCR to extract product information.

### Reviewing and Editing OCR Results

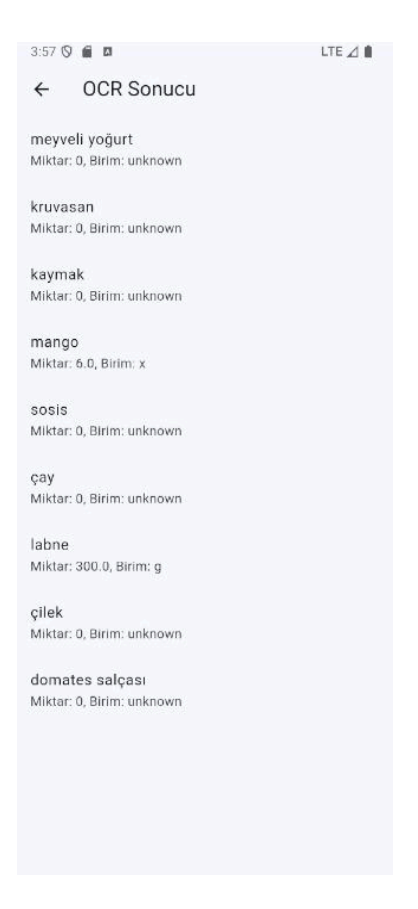

- The OCR results will appear as a list of products with their; Name, quantity, unit.
- If any information was scanned incorrectly, you can edit these fields directly before saving the receipt.

## Settings Page (Ayarlar)

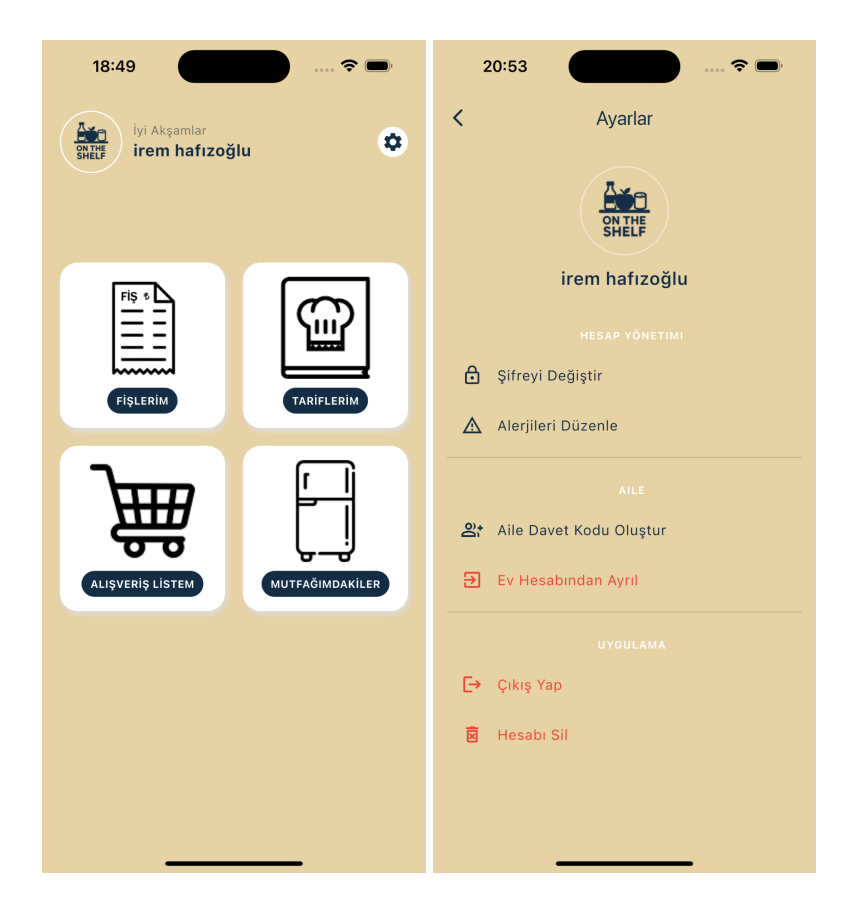

• From the Home Page, tap the settings icon (\*) at the top-right corner of the screen to access the Settings page.

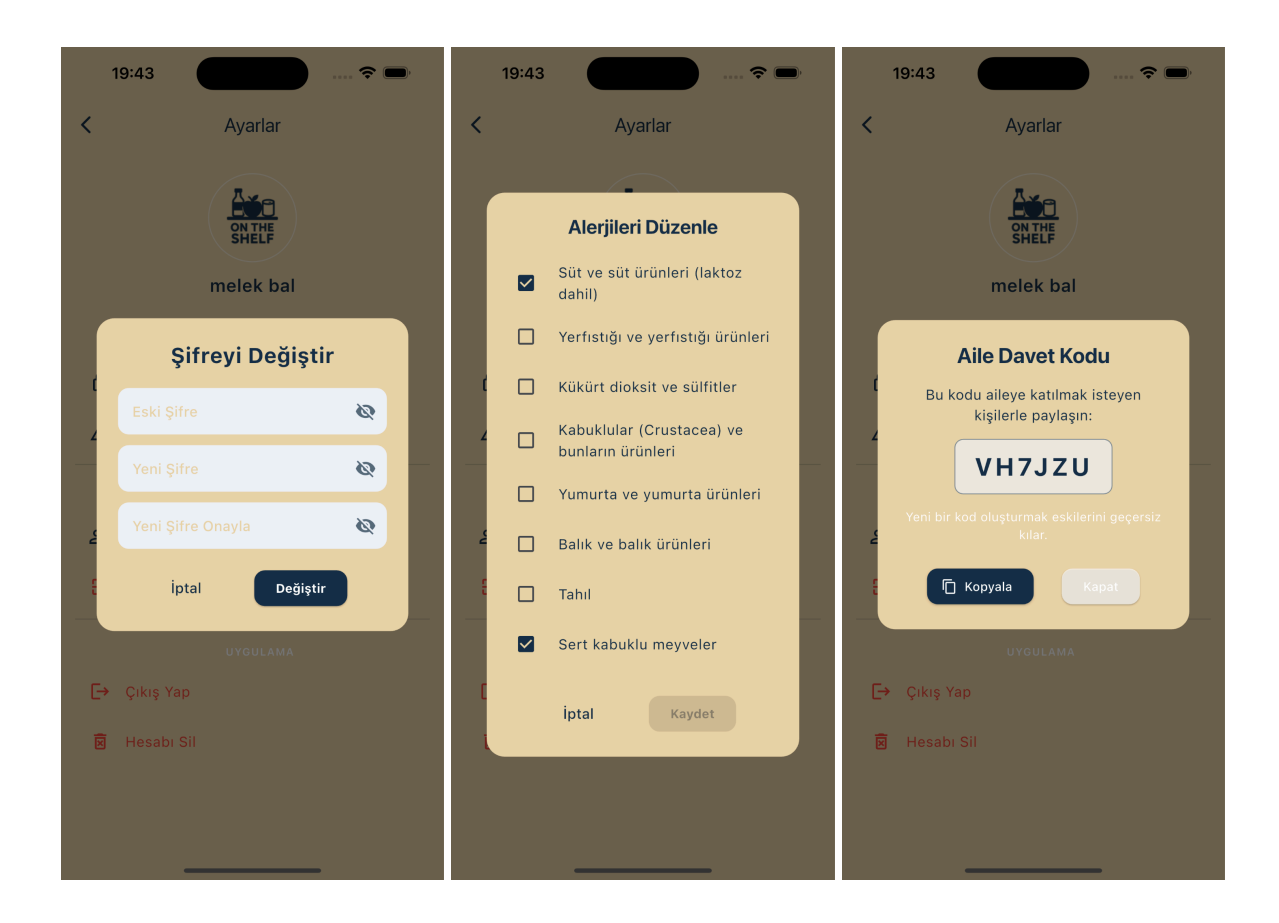

#### **Available Settings Options**

- Change Password
  - Enter your current password and your new password, then confirm the change.
- Edit Allergies
  - Check or uncheck items from the allergy list to update your preferences.
  - These settings help personalize recipe suggestions and ensure safety.
- Generate Family Invitation Code
  - Tap this option to generate a unique code that others can use to join your household.

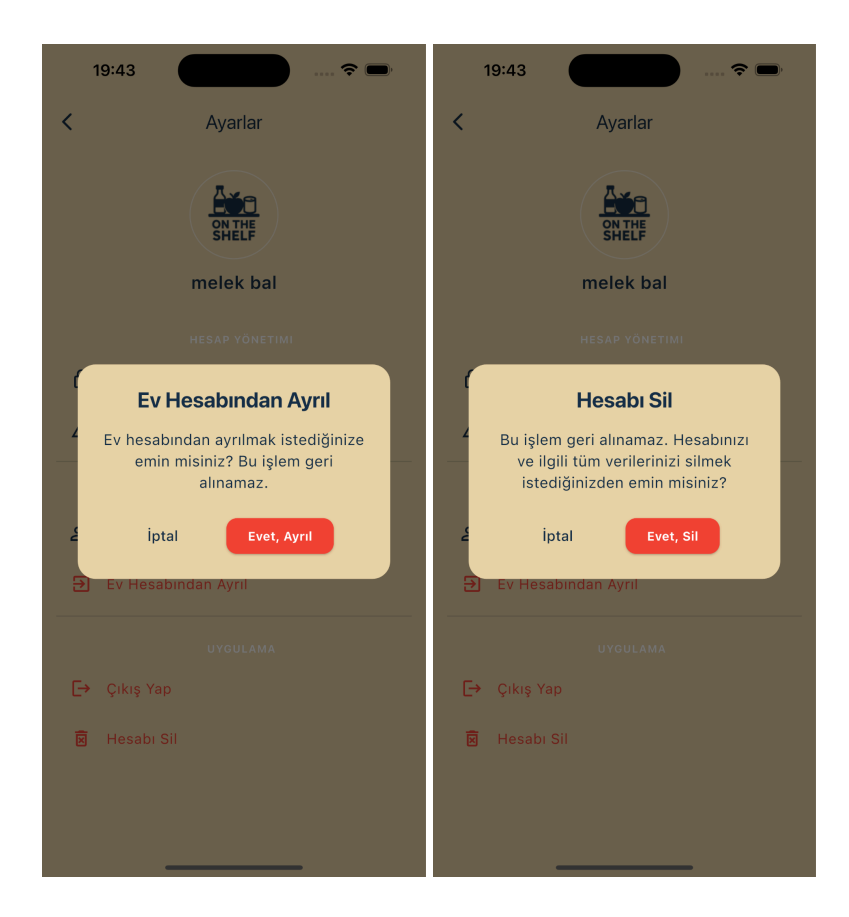

#### Leave Household

 If you no longer wish to be part of your current household, select this option to leave the household group.

#### Delete Account

- Permanently delete your account and all associated data.
- Log Out
  - Sign out of the app and return to the login screen.